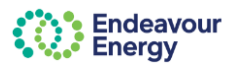

## About this guide

This guide covers the following:

- · Managing bookmarks and favourites in Google, Microsoft Edge and Firefox browsers
- Frequently asked questions.

#### Managing bookmarks and favourites

The Contractor Booking System (CBS) is accessed via the Endeavour Energy Enterprise Customer Portal.

This section of the guide provides detailed, step-by-step instructions on how to delete an existing URL link and add a new one to the Endeavour Energy Enterprise Customer Portal, across various browsers.

Accessing the Enterprise Customer Portal from a bookmarked URL will ensure a seamless experience when accessing the Contractor Booking System (CBS).

Note: Please delete an old bookmark/favourite before proceeding to add a new bookmark/favourite.

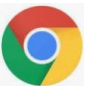

# **Google Chrome Browser**

Steps to remove/delete an existing bookmark and replace with a new bookmark link in Google Chrome

## DELETE BOOKMARK

|            |                               |              |        |                                  | - 6_×                |
|------------|-------------------------------|--------------|--------|----------------------------------|----------------------|
|            |                               |              |        | ☆                                | D 1 4 (:             |
|            |                               |              | ۲      | Set Chrome as your default I     | browser              |
|            |                               | -            |        | New tab                          | Ctrl+ <mark>T</mark> |
|            |                               |              | 다      | New window                       | Ctrl+N               |
|            |                               |              | ₽      | New Incognito window             | Ctrl+Shift+N         |
|            |                               |              | -      | Person 1                         | Not signed in >      |
|            |                               |              | ®u     | Passwords and autofill           | >                    |
|            |                               |              | 3      | History                          | >                    |
|            |                               |              | 2 ±    | Downloads                        | Ctrl+J               |
| ☆          | Bookmark this tab             | Ctrl+D       | ☆      | Bookmarks and lists              | >                    |
| the second | Bookmark all tabs             | Ctrl+Shift+D | Ð      | Extensions                       | >                    |
| ٥          | Show bookmarks bar            | Ctrl+Shift+B | Ø      | Delete browsing data             | Ctrl+Shift+Del       |
| -Car       | Show all bookmarks            |              | Q      | Zoom –                           | 100% + []            |
| 07         | Bookmark manager              | Ctrl+Shift+O |        |                                  |                      |
|            | Import bookmarks and settings |              | e<br>© | Print<br>Search with Google Lens | Ctrl+P               |

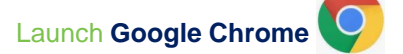

- 1. Select the menu (3 dots) icon
- 2. Select Bookmarks and lists >

#### 3. Select Bookmark manager

(instructions to delete bookmark in Chrome are continued on the <u>next page</u>)

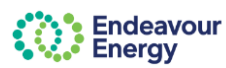

## Support Materials - Contractor Booking System (CBS)

#### DELETE BOOKMARK (continued)

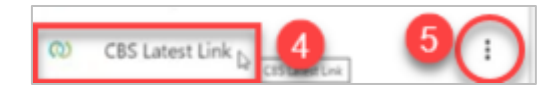

4. Locate the **bookmark** to delete

**5.** Click on the **menu** (3 dots) icon to the right of the saved bookmark

6. Click Delete

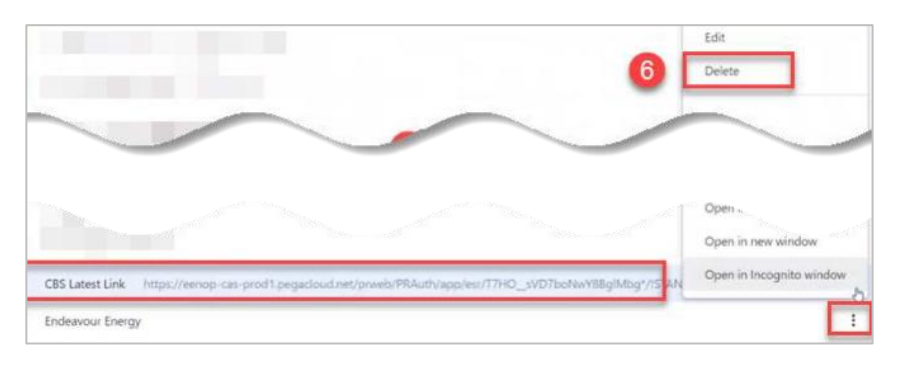

## ADD NEW BOOKMARK

|            |                    |              |                      |                            | - <b>0</b> _           |  |
|------------|--------------------|--------------|----------------------|----------------------------|------------------------|--|
|            |                    |              |                      | \$                         | D 1 4                  |  |
|            |                    |              | 9                    | Set Chrome as your default | browser                |  |
|            |                    |              |                      | New tab                    | Ctrl+                  |  |
|            |                    | 0            |                      | New window                 | Ctrl+N<br>Ctrl+Shift+N |  |
|            |                    |              | Rew Incognito window |                            |                        |  |
|            |                    |              | -                    | Person 1                   | Not signed in          |  |
|            |                    |              | Θu                   | Passwords and autofill     | >                      |  |
|            |                    |              | 3                    | History                    | >                      |  |
|            |                    | - 6          | 2 ±                  | Downloads                  | Ctrl+                  |  |
| ☆          | Bookmark this tab  | Ctrl+D       | ☆                    | Bookmarks and lists        | >                      |  |
| the state  | Bookmark all tabs  | Ctrl+Shift+D | Ð                    | Extensions                 | >                      |  |
|            | Show bookmarks bar | Ctrl+Shift+B | Û                    | Delete browsing data       | Ctrl+Shift+De          |  |
| the second | Show all bookmarks |              | Q                    | Zoom –                     | 100% + :               |  |
| 5          | Bookmark manager   | Ctrl+Shift+O |                      |                            |                        |  |
|            |                    |              | <b>C</b>             | Vont                       | Ctrl+                  |  |

# The next steps are to **add** a new bookmark

- 1. Select the menu (3 dots) icon
- 2. Select Bookmarks and lists >
- 3. Select Bookmark manager
- 4. Ensure Bookmarks bar is selected

# 5. Click on the menu (3 dots) icon on the right-hand corner of the screen

(instructions to add bookmark in Chrome are continued on the <u>next page</u>)

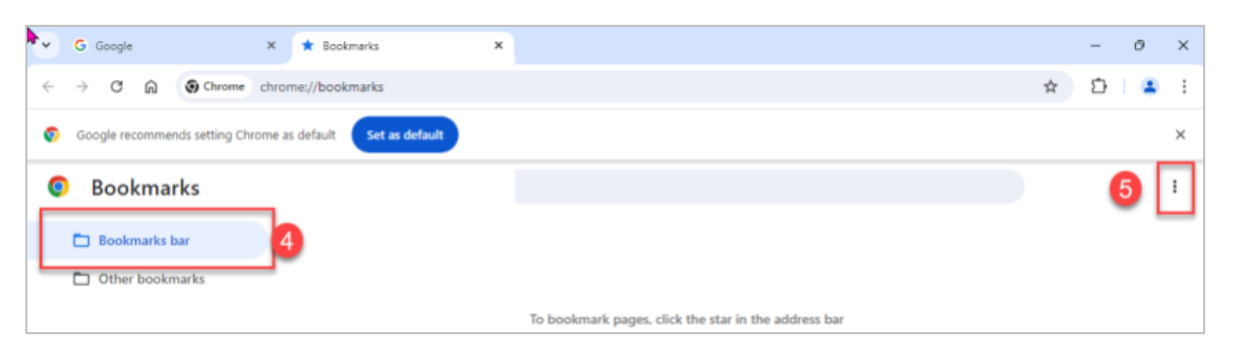

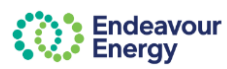

## Support Materials - Contractor Booking System (CBS)

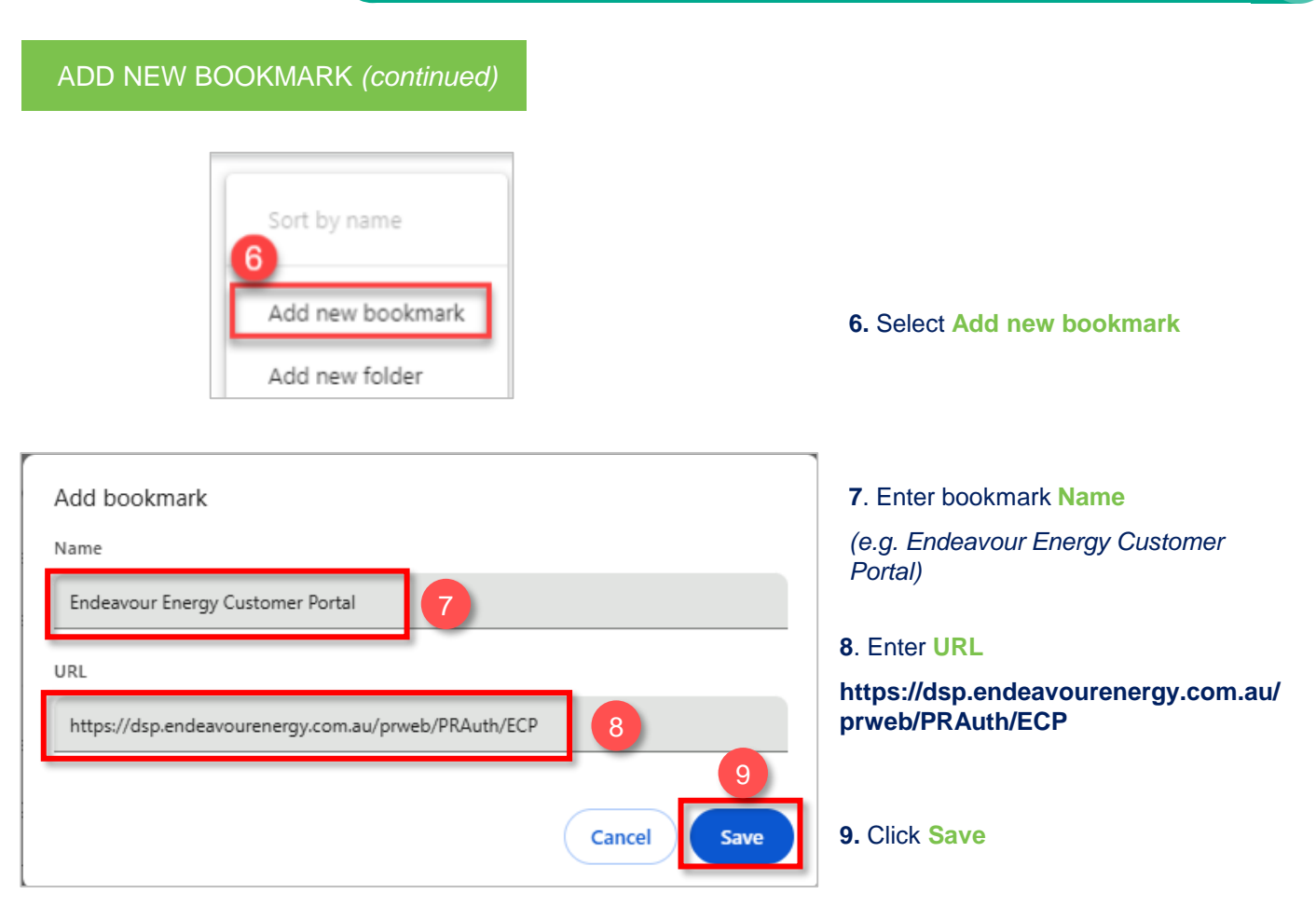

# Microsoft Edge Browser

Steps to remove/delete an existing bookmark and replace with a new bookmark link in Microsoft Edge

## DELETE BOOKMARK

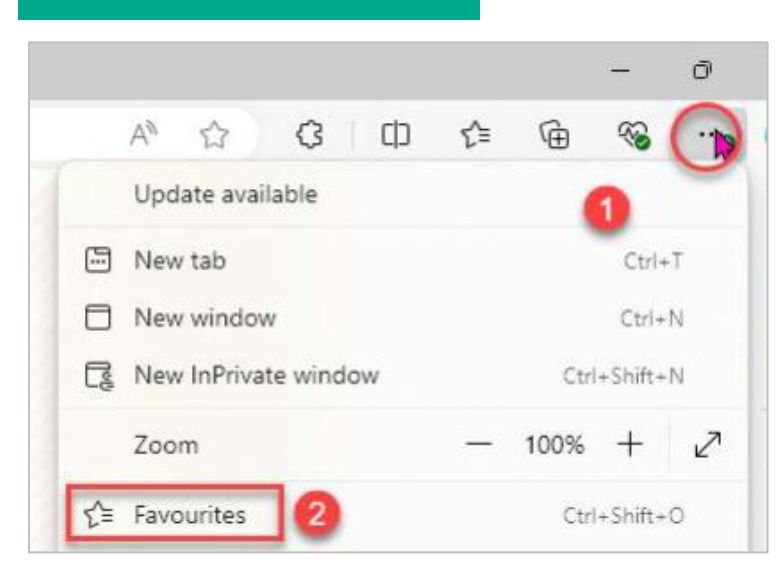

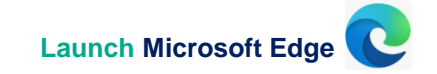

- 1. Select the menu (3 dots) icon
- 2. Select Favourites

(instructions to delete bookmark in Edge are continued on the <u>next page</u>)

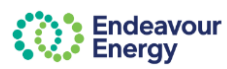

### DELETE BOOKMARK (continued)

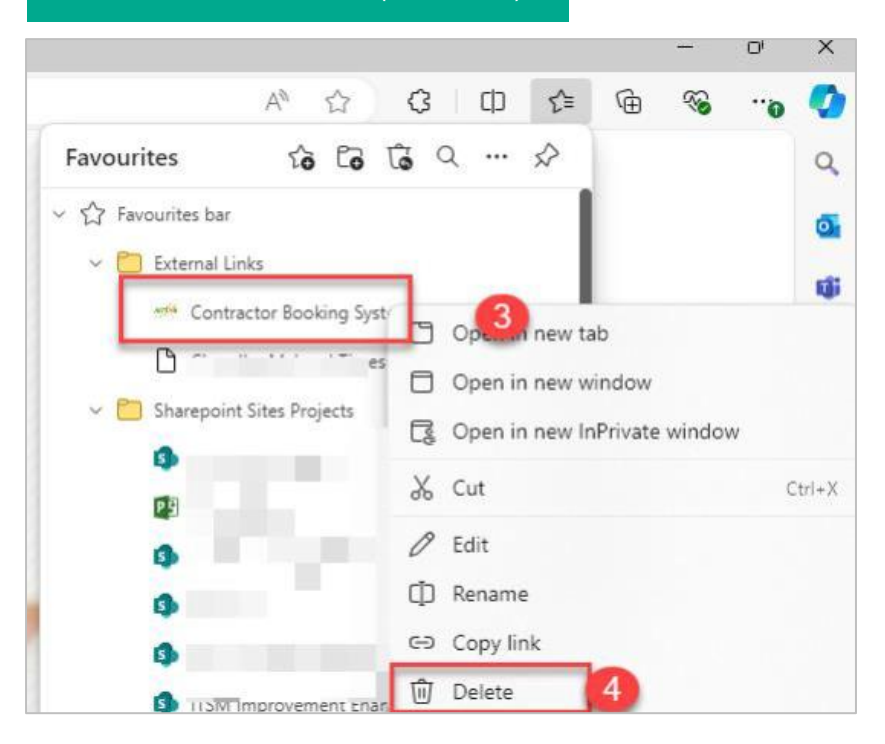

#### 3. Locate the favourite to delete

4. Click Delete

The next steps are to **add** a new bookmark

- 1. Click on the Favourites icon
- 2. Select Open favourites page
- 3. Select Add favourite

#### 4. Enter bookmark Name

(e.g. Endeavour Energy Customer Portal)

#### 5. Enter URL

#### https://dsp.endeavourenergy.com.au/ prweb/PRAuth/ECP

6. Click Save

## ADD NEW BOOKMARK

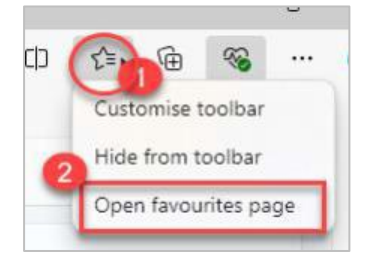

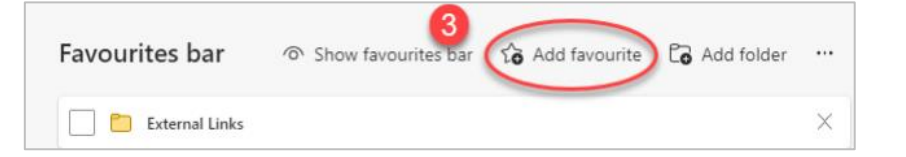

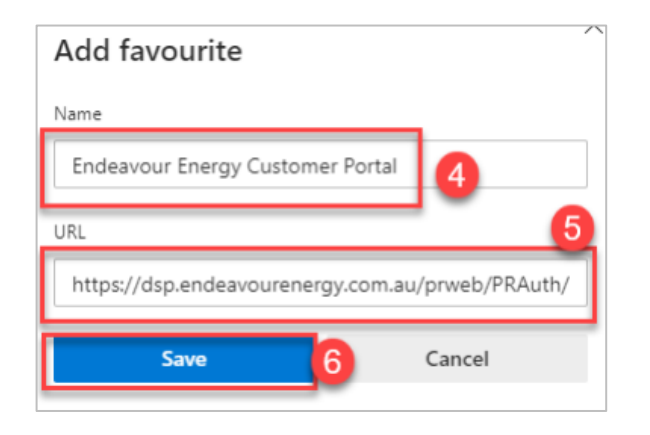

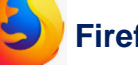

# Firefox Mozilla

Steps to remove/delete an existing bookmark and replace with a new bookmark link in Microsoft Edge

#### DELETE BOOKMARK

|   | Sync and save data                                                                                                    | -                                | 1          | E<br>Sign In<br>Ctrl+ |   |
|---|----------------------------------------------------------------------------------------------------|----------------------------------|------------|-----------------------|---|
|   | Sync and save data                                                                                                    | ⊌                                | දි<br>Sign | E                     |   |
| • | New tab<br>New window<br>New private window                                                                                                    | Ctrl+T<br>Ctrl+N<br>Ctrl+Shift+P |            |                       |   |
| ( | Bookmarks<br>History                                                                                                    |                                  |            | >                     |   |
|   |                                                                                                    |                                  | 5          | ර                     | = |
|   | <ul> <li>Book</li> <li>Recent bookmarks</li> <li>Getting Started</li> <li>Get Involved</li> <li>Get Help</li> <li>Customize Firefox</li> </ul> | marks                            |            |                       |   |

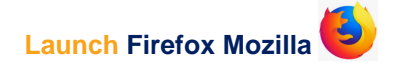

**1.** Click on the **menu** (3 vertical lines) icon located in the top right-hand corner of your screen

2. Select Bookmarks

3. If the bookmark is listed in Recent bookmarks, **right-click** on the bookmark and select **Delete Bookmark** 

The next steps are to add a new bookmark

**1.** Click on the **menu** (3 vertical lines) icon located in the top right-hand corner of your screen

#### 2. Select Bookmarks

(instructions to add a bookmark in Firefox are continued on the <u>next page</u>)

## ADD NEW BOOKMARK

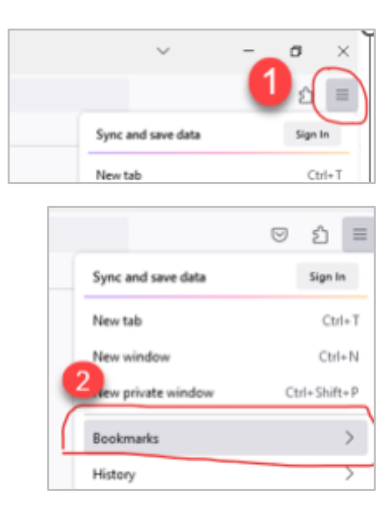

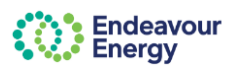

## ADD NEW BOOKMARK (continued)

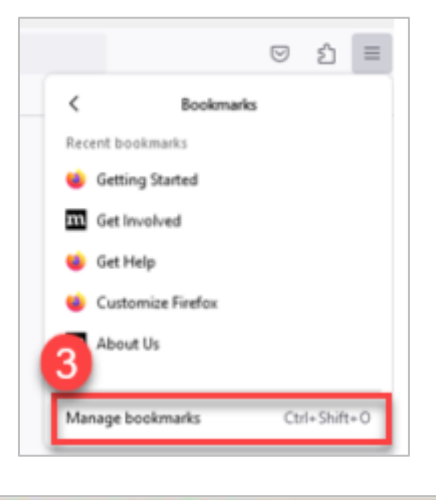

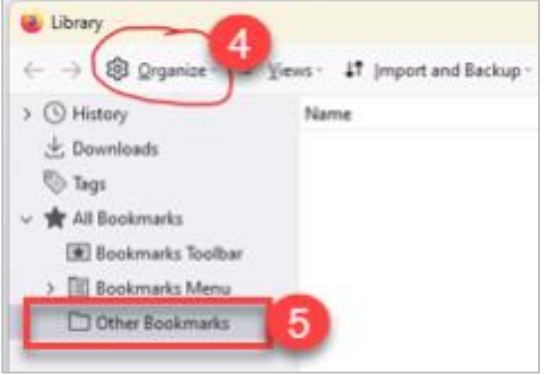

| 🍅 Library                  |                      |                                   |  |  |  |  |
|----------------------------|----------------------|-----------------------------------|--|--|--|--|
| $\leftarrow \ \rightarrow$ | 🕸 Organize -         | IP Views - 41 Import and Backup - |  |  |  |  |
| > () Hi                    | Add <u>B</u> ookmarl |                                   |  |  |  |  |
| 坐 Do<br>🔊 Tag              | Add F <u>o</u> lder  |                                   |  |  |  |  |

| Organize ·                     | If yiews - ↓1 Import and Backup -                              | ,O Search     |
|--------------------------------|----------------------------------------------------------------|---------------|
| story<br>wnloads               | Add bookmark                                                   | Location X    |
| ps<br>Bookmarks                | Name                                                           |               |
| Bookmarks Toolbi<br>Bookmark 8 | Ωμε.                                                           |               |
| OTHER DOORTHINKS               | Jags<br>Separate tags with commas                              | ~             |
|                                | Use tags to organize and search for bookmarks from the Keyword | address bar   |
| 9                              | Use a single keyword to open bookmarks bireby from th          | e address dar |
|                                | 0                                                              | Save Cancel   |

- 3. Select Manage Bookmarks
- 4. Select Organize
- 5. Select Other Bookmarks

6. Select Add Bookmark

7. Enter bookmark Name

(e.g. Endeavour Energy Customer Portal)

8. Enter URL

https://dsp.endeavourenergy.com.au/ prweb/PRAuth/ECP

- 9. Enter a keyword (this is optional)
- 10. Click Save

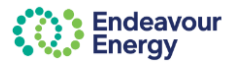

Frequently asked questions

#### When do I need to make the change to how I access the Contractor Booking System?

All users will be requested to access the Contractor Booking System (CBS) via the Enterprise Customer Portal asap. The link to the Enterprise Customer Portal is here.

Why do I have to keep authenticating to access the system?

Each time you access the Enterprise Customer Portal, you will be asked to authenticate your session; this keeps you and our business safe and aligns with our cybersecurity policy.

Why are new browser tabs opened when I click on a tile on my landing page?

This is by design; the Enterprise Customer Portal will be used to access all Endeavour Energy applications in the future, each application will require their own browser.

Can I still use the old URL to access the Contractor Booking System?

The old Contractor Booking System (CBS) URL will be deactivated; we encourage all users to access the Contractor Booking System using the Enterprise Customer Portal and this <u>new link</u>.

Who do I contact if I need assistance?

If you experience any issues accessing the Contractor Booking System (CBS) please contact Mauro Tommaselli for assistance:

M: 0435 961 282

E: mauro.tommaselli@endeavourenergy.com.au